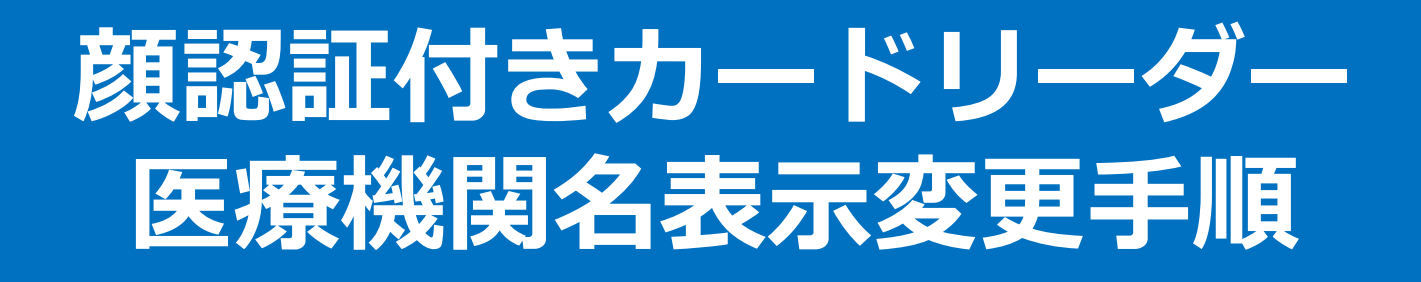

## 【Panasonic】XC-STER1J-MN/XC-STER2J-MN 【Canon】Hi-CARA 【ALMEX】Sma-paマイナタッチ 【富士通】Caora 【アトラス】EXC-9000

Copyright e 2024 Nippon Telegraph and Telephone East Corp. All Rights Reserved

Ver.1.0 K24-01658[2409-2508]

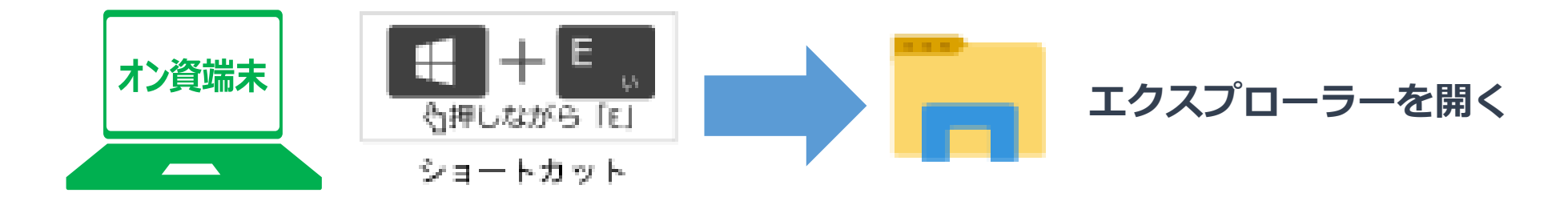

Windowsのエクスプローラーから "C:¥FaceAuthReader¥bin¥"フォルダの "FaceAuthReaderSettingTool.exe"(メッセージ編集アプリ)を ダブルクリックで起動し、施設名(病院目や薬局名など)を変更して下さい。

#### ①下記メッセージ編集画面が起動します。

|            | -            |                |            |                             |             |           |        |                       |
|------------|--------------|----------------|------------|-----------------------------|-------------|-----------|--------|-----------------------|
| <b>e</b> 1 | a coloriblea | in Setting Par | el .       |                             | <b>)</b>    |           |        | ×                     |
| 88         | bee-sau      |                |            |                             |             |           |        |                       |
|            | 3.1018       | 2466           | 665        | メイセージリンドオシモアには「キャルモ人からくいたかう | 一行地方式中部公式中心 | 一行电大大学验学内 | 入力可能行動 | 設定時かせつ時間              |
| •          |              | 1              | 210030500  | 0×0×0×0×0×0×0×0×0×0×0×0×0×  | 00          | 01        | 0      | 18日13月35日-28月1日       |
|            |              | 10             | 4047       | かった時期の自己でいたきまでおりやちくさない      | 26          | 52        | 2      | REASON-266            |
|            |              | 18             | 黄色现了       | カードを用いましていみる国でおりやうのちに       | 26          | 10        | 2      | IREA6-266年            |
|            |              | 14             | 47         | カードも年的出して時点面であり時かばない        | 26          | <u>0</u>  | 3      | <b>認定333.5/セージを影響</b> |
|            |              | 15             | 8054683405 | 6-P\$R68UC679EDC68UC68A     | 60          | 139       | 4      | BERMONT-2888          |
|            |              | 18             | 7027-F0x9  | 8-P6808603903008804884      | 60          | 00        | 4      | 認定はあった一つもある。          |
|            |              | 21             | 19月2日1日    | v51146000811800846145V      | 00          | 129       | 4      | 設定1830で一つため第          |
|            |              | 22             | 1027112    | カード特別の出していたけ自己にお話しくだか。      | 28          | 12        | 2      | 認知れるかた-248年           |
|            |              | 29             | 國際設置並且於於   | カード時代出して気け窓口にお話しください        | 28          | 0         | 2      | 認定活動から一ジを影響           |
|            |              | 10             | 黄色用了       | カードを用む出して内企業であり目からされ、       | 26          | 81<br>1   | 2      | 認定活動がオージを表示           |
|            |              |                |            |                             |             |           |        |                       |

②更新対象にチェックを入れて下さい

初期画面にチェックを付ける

| -   | and an |      |              |                               |             |             |         |                |
|-----|--------|------|--------------|-------------------------------|-------------|-------------|---------|----------------|
| ΚΓ  | 191/2  | 自然争夺 | 884          | メッセージの設行する場合には「かった入力してにない」    | 一行最大文字目的全色) | 一行最大文字版(4内) | Andread | 教室職われた一        |
| D   | 10     | 1    | 的大和新聞        |                               | 20          | 50          | 1       | 設定部分のたべ        |
| r L |        | 11   | 4527         | ALL REAL PROPERTY AND INCOME. | 15          | 61          | 1       | DESIGNATION    |
|     |        | 10   | 44.97        | カードも取り出していきませたお時くにおい          | 35          | 2           | 3       | 原生物のたい         |
|     | 0      | 11   | 87           | カードも取り出して味止素であり味らいだか。         | 28          | 0           | 2       | 現在現在のため        |
|     | 0      | 15   | 45.000.05    | 5-PERKELTEREDCMBL05N          | 60          | 129         | 4       | 原業用からたー        |
|     | 0      | 16   | 100-1010     | 5-P6808L255180C048L0550-      | 60          | 120         | 4       | 観察部からやつ        |
|     | 0      | 21   | 92222        | 5-PERCELCENTRELCENT           | 60          | 120         | 4       | 102.85/02-     |
|     | 0      | 22   | 92792        | カードを見たたしていたけを目したためしんださい       | 59          | 9           | 3       | BERMAN -       |
|     | 0      | 28   | 100002300000 | 5-P\$\$2005-C5578CC548-0550-  | 28          | 92          | 2       | DEDUCTION OF T |
|     | 0      | 22   | ·哈林文7        | カードを取り出して味る面でおいやります。          | 29          | 82          | 1       | DEDUCTION OF T |

#### ※メッセージの編集は以下内容を入力して下さい。

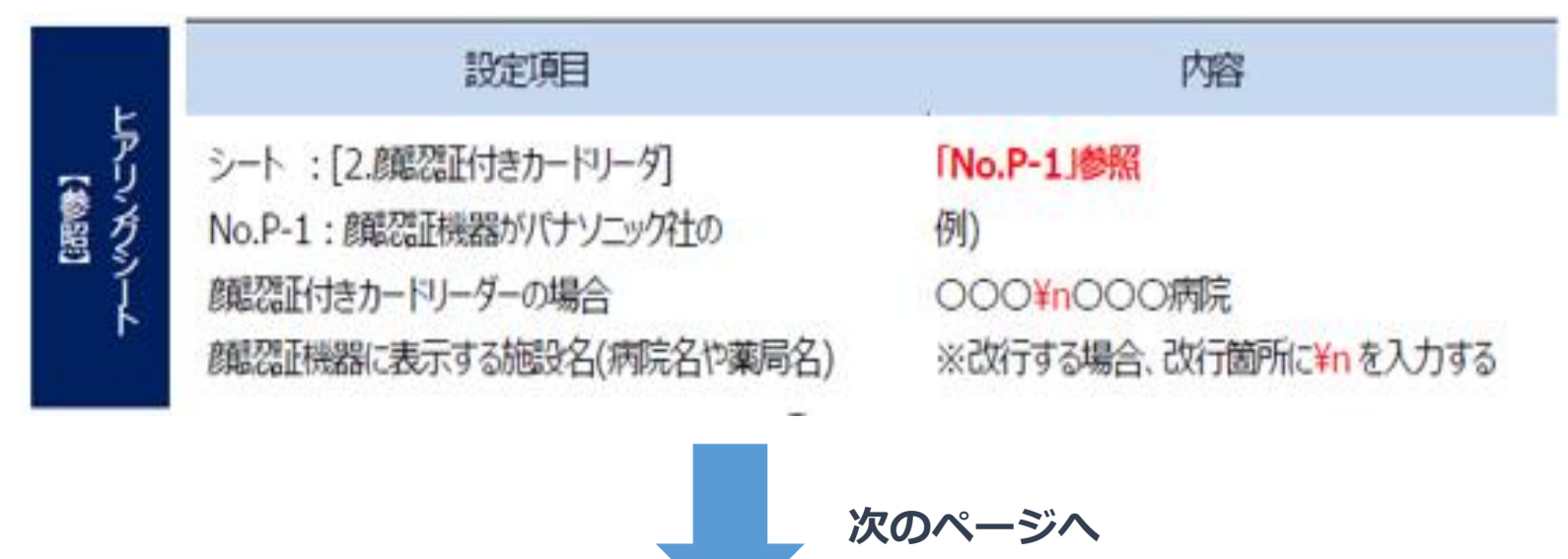

#### ③メッセージを編集し『登録』ボタンをクリックして下さい。

| 17 | 1  | 2108-004        | Pressure and a                   |    |     | A CONTRACTOR | IPRILING AND  |
|----|----|-----------------|----------------------------------|----|-----|--------------|---------------|
|    |    |                 | Contraction of the second states | 26 | 52  | 3            | DEED of       |
|    | 10 | 8-887           | to-PERMIL CHIER TRANSCENCE       | 28 | 67  | 2            | DRIAL over-   |
|    | 14 | 14 T            | ホードも見たいはしていきまでもいちくどろい            | 28 | 82  | 2            | REAL AND      |
|    | 15 | 015008-015      | カードも見た出して売け留白にお越しの550            | 60 | 129 | 4            | DESCRIPTION - |
|    | 16 | 1027-1057       | カードも見たましてまた目的にお助しください            | 60 | 128 | 4            | 認識語のなる        |
|    | 21 | 10227597        | カード転行出して売付留口にお願しください             | 60 | 129 | 4            | 認識があった。       |
|    | 32 | 102219-2        | カード転行出しています「第二日にお話しのたい」          | 26 | 142 | 2            | 認識したで一        |
|    | 36 | (10012-096-0-70 | カードを行わ出して受け営口にお越しください            | 26 | 62  | 2            | 観察議会のたー       |
|    | 29 | 继续完了            | カードを取り出して持き當でお持ちください             | 26 | 52  | 2            | 設定編みった。       |
|    |    | _               |                                  |    |     |              | 21            |

④修正がおわりましたら、右上の『×』をクリックして下さい。

| <b>用</b> 用作用数 | 6595 | diagno 4       | 天地一步进行中国电路13月44月天为12日发生      | 一件截关其某种主要计 | 一行最大艺学部(中国) | 3,797,007484 | 設定体みのセージをある   |
|---------------|------|----------------|------------------------------|------------|-------------|--------------|---------------|
| 52            | 1    | 100 Middle     | Parameteric                  | 30         | 104         | 1            | 課意義みらせージをある   |
|               | 116  | 補助性子           | カードを見た出していきませたからのだかい         | 28         | 6.1         | 2            | 副記事みかけて-ジャーター |
|               | 118  | <b>他共同</b> 了   | カードを取り出していき企業でも持ちにだかい        | 26         | 53          | 2            | 原意義からセージを通り   |
|               | 14   | 10.1           | カードを見た追して決会議でお得ちびたい          | 28         | 83          | 2            | 開始体みのセージを用い   |
|               | 10   | 电位用程序的         | カードを行わないこだけまたいためいことか         | #0         | 129         | 4            | 副記書からた-ジキ曲:   |
|               | 100  | /07-16+9       | N-PERMIL CRITEDUNEL (EN-     | 80         | 139         | 4            | 部営業みかせークもあり   |
|               | 21   | 10020-002      | n-PERMALCERTEDUNEL/2010      | 83         | 129         | 4            | 副金属からた-24番目   |
|               | 22   | 10279-0        | to-PERINGLOW/SYTECLINEL/USIN | 28         | 82          | 2            | 認定者からなージを通ら   |
|               | 28   | 1804233100.000 | h-PERMILCHTROUGHURS-         | 18         | 62          | 1            | 原意味みかせークもあき   |
|               | 23   | 通知符7           | カードを見た出して作品値でおいきかください        | 26         | 16.3        | 2            | 原意義あれた一ジを用い   |

⑤『終了確認』画面が表示されますので『PC再起動』をクリックして下さい。

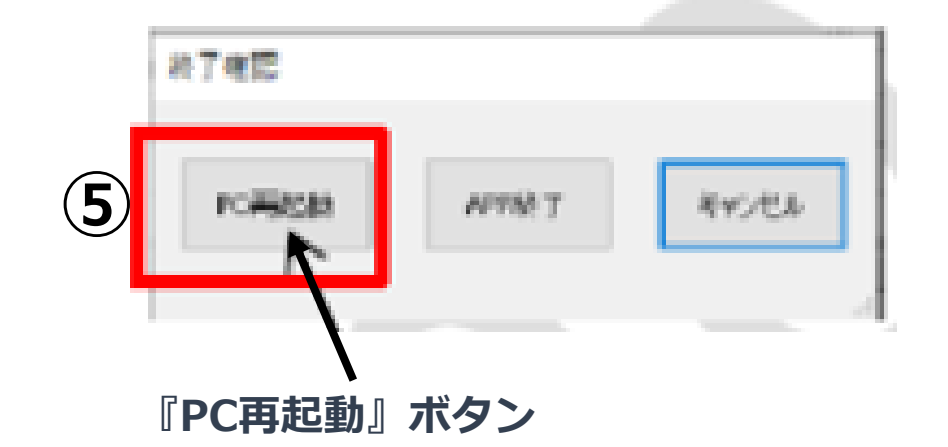

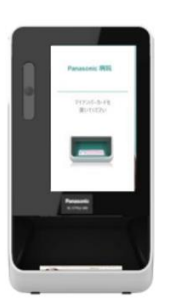

以上で医療機関名表示の変更は完了になります。 顔認証付きカードリーダー画面で変更されている事をご確認下さい。

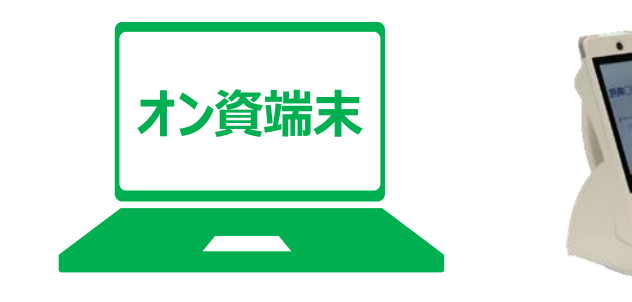

オンライン資格確認用PCを起動すると 「顔認証付きカードリーダーアプリケーション」 が起動します。

### ①左上の三本線をクリックすると、図のようにメニューが表示されます。 ②「パラメータ設定」をクリックして下さい。

| 🍓 顔認証付きカードリーダー管理アプリケーション |       |              |      | - 0      | × |
|--------------------------|-------|--------------|------|----------|---|
|                          | 環境    | 設定           |      |          |   |
| ↑                        |       |              |      |          |   |
| → 環境設定                   | 動作モード | コーザID(Пグイン名) | 接続状能 | シリアル番号   |   |
| (2) ~ パラメータ設定            | 無人運転  | F0test01     | 接続中  | 21050008 |   |
| ひ バージョン情報                |       |              |      | ,        |   |
| 👤 ログ出力                   |       |              |      |          |   |
|                          |       |              |      |          |   |
|                          |       |              |      |          |   |
|                          |       |              |      |          |   |
|                          |       | 名称           |      |          |   |
|                          |       |              |      |          |   |
|                          | ø     |              |      |          |   |
|                          |       |              | 初期化  | 更新       |   |
|                          |       |              |      |          |   |

## ③以下のパラメータ設定画面が表示されます。 ④「編集」ボタンをクリックして下さい。

| 🏋 顔    | 認証付きカードリーダー管理アプリケーション                     | –                     |
|--------|-------------------------------------------|-----------------------|
|        | パラ                                        | メータ設定                 |
| ।<br>२ | カードリーダー名<br>Sony FeliCa Port/PaSoRi 3.0 0 | 3                     |
| ~      | 音量                                        | 頑撮影タイムアウト時間 テンキー表示    |
| ଦ<br>≠ | • - + 50                                  | 10秒 🔭 固定 🔭            |
|        |                                           |                       |
|        | 輝度                                        | 顔認証付きカードリーダー画面表示メッセージ |
|        | • - + 50                                  |                       |
|        |                                           |                       |
|        |                                           | 初期化更新                 |
|        |                                           |                       |

⑤以下の顔認証付きカードリーダー画面表示メッセージ編集画面が表示されます。
 メッセージ箇所をクリックすると、メッセージの編集(削除、入力)ができます。
 ⑥メッセージの編集が完了後、「保存」ボタンをクリックして下さい。

| 顔認証付きカード<br>画面遷移番号 | リーダー画面表示メッセージ編集    |                                |
|--------------------|--------------------|--------------------------------|
| 画面遷移番号             |                    |                                |
|                    | 画面名称               | メッセージ(改行を入れる場合は「¥n」を入力)        |
| 1-1                | 待受画面               | 0000病院                         |
| 1-3 / 3-7          | 電子証明書有効期限切れ / 失効画面 | マイナンバーカードを取り出く、受け窓口までお越しください   |
| 3-6                | 暗証番号ロック画面          | マイナンバーカードを取り出し、大け窓口までお越しください   |
| 5-1                | 資格確認完了画面           | 終了する場合は、マイナスレーカービを取り出し、待合室でお待  |
| 5-2                | 資格確認失敗画面           | マイナンバーカードを取り出し、受付窓口までお越しください   |
| 7-1                | 提供同意確認完了画面         | マイナンバーカードを取り出し、待合室でお待ちください     |
| 7-2                | 資格確認中断画面           | マイナンバーカードを取り出し、受付窓口までお越しください   |
| M2-2               | 保険証利用登録中断画面        | マイナンバーカードを取り出し、受付窓口までお越しください   |
| M2-3               | マイナポータルシステム停止エラー画面 | マイナンバーカードを取り出し、受付窓口までお越しください   |
| M3-2               | 保険証利用登録失敗画面        | マイナンパーカードを取り出し、受け窓口までお越しください   |
| M3-3               | 保険証利用登録受付完了画面      | 処理しておりますので、お時間をおいて、再度マイナンパーカード |
| ←                  |                    |                                |

※入力できる文字は全角のみとなります。 改行を入れる場合は「¥n」を入力します。 入力可能な文字数は画面を右へスクロールすると、 画面ごとの上限文字数を確認できます。 入力をキャンセルする場合は 「キャンセル」ボタンをクリックします。 出荷時状態に戻したい場合は 「初期化」ボタンをクリックします。 「保存」ボタンのクリックだけでは反映されないため、 ご注意下さい。

⑦以下の確認ダイアログが表示されますので、「OK」ボタンをクリックして下さい。 次の手順の「更新」ボタンのクリックにより反映されます。

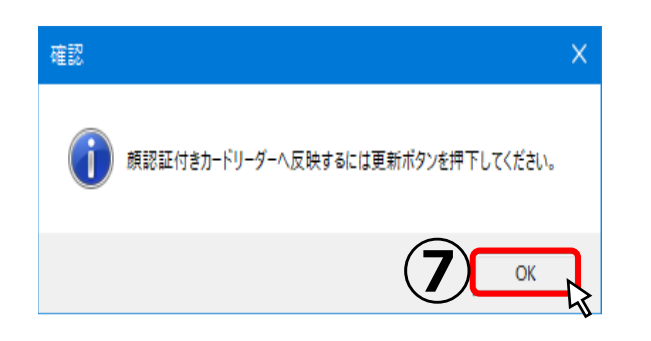

 ⑧パラメータ設定画面に戻りますので、「更新」ボタンをクリックして下さい。
 ⑨更新完了すると、以下のダイアログが表示されますので、「OK」ボタン をクリックします。入力したメッセージは即時反映されます。

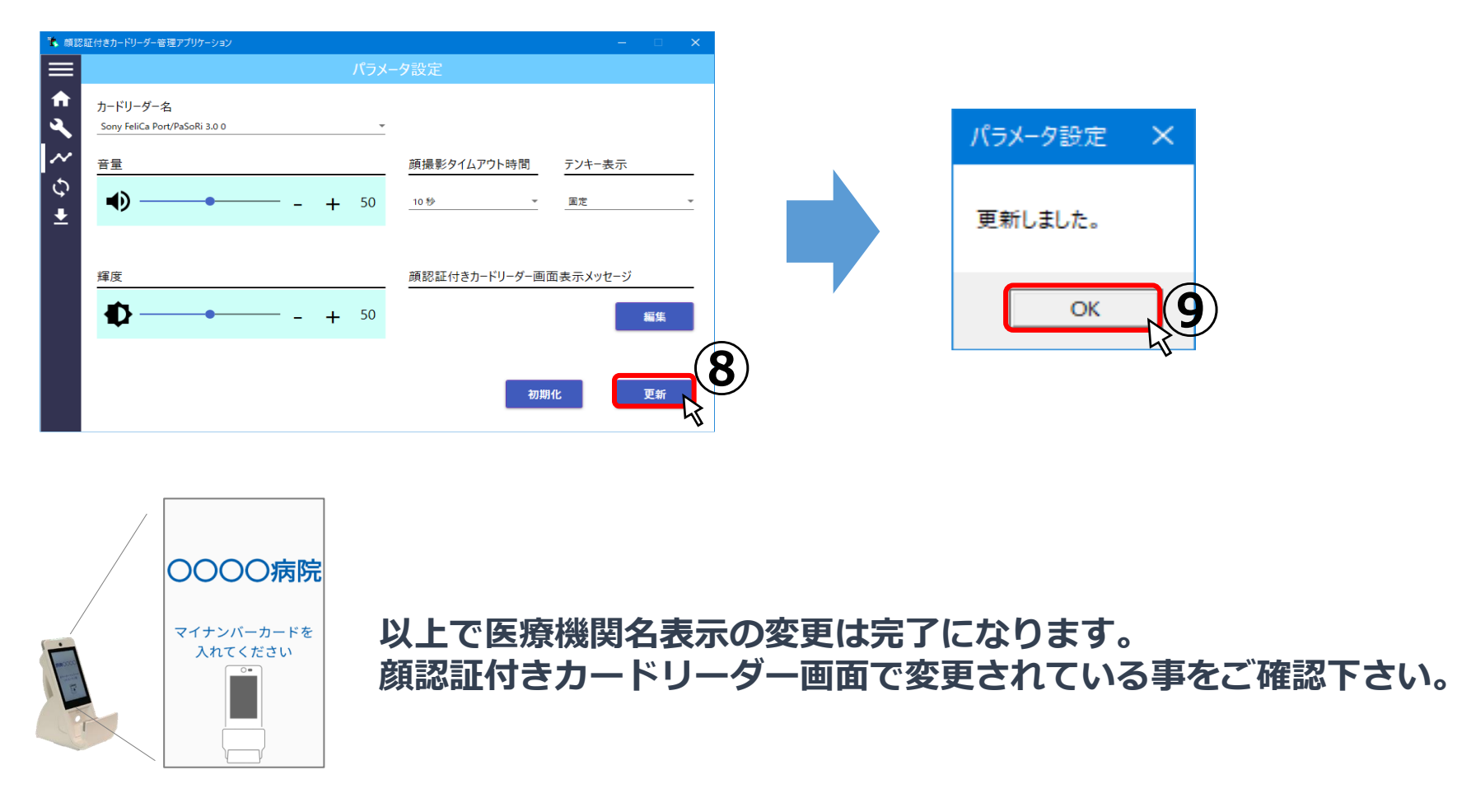

【ALMEX】Sma-paマイナタッチ 医療機関名表示を変更する手順

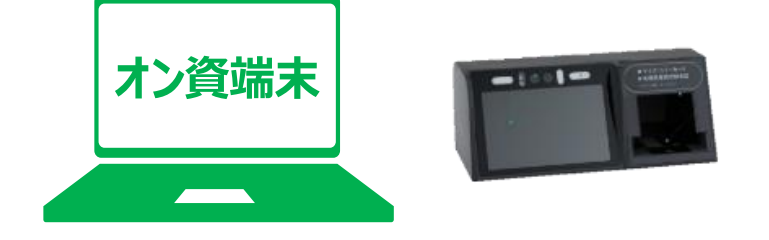

オンライン資格確認用PCを起動すると 「顔認証付きカードリーダーアプリケーション」 が起動します。

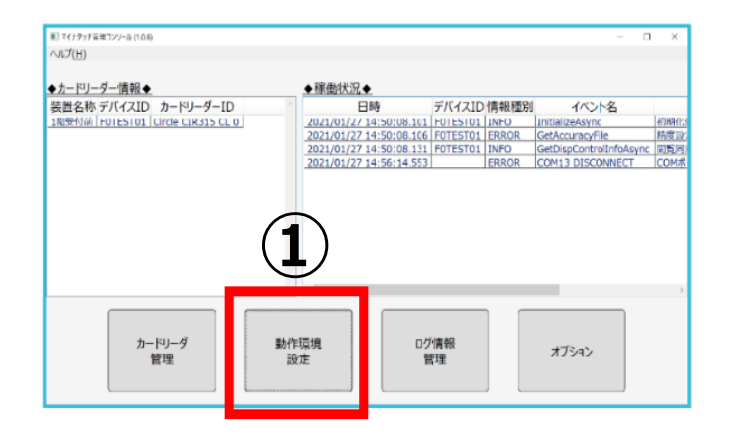

マイナタッチ管理コンソールの
 「動作環境設定」をクリックして下さい。

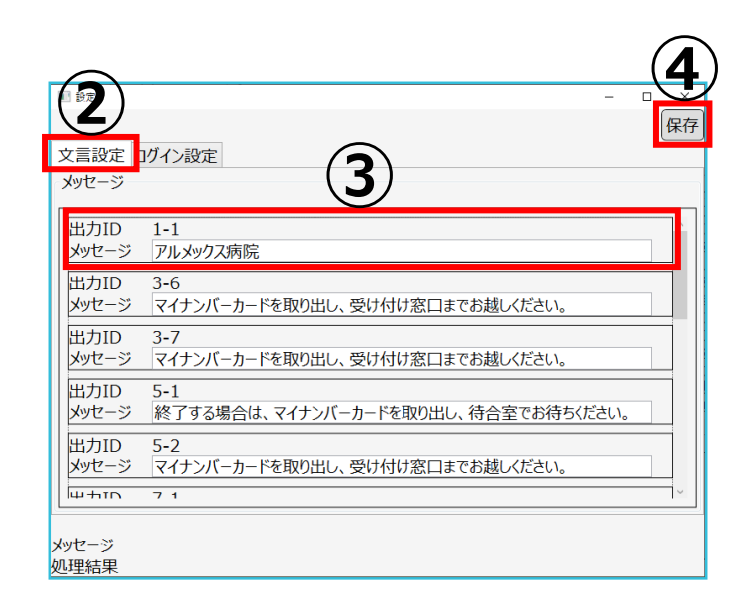

②設定画面「文言設定」である事を確認
 ③メッセージ:新しい医療機関名に変更
 ④「保存」をクリックして下さい。

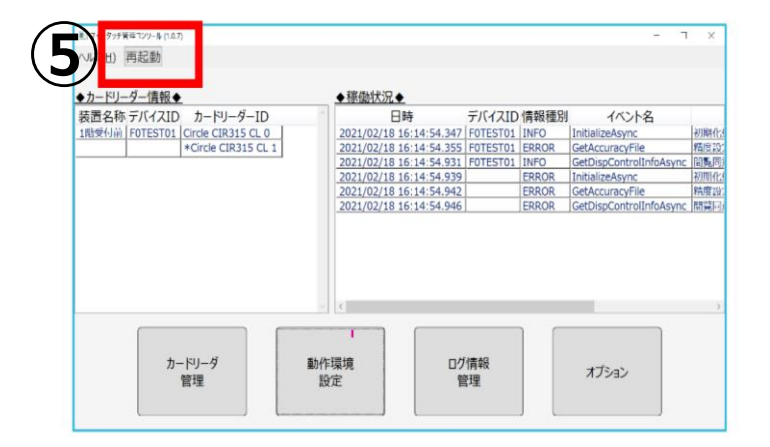

⑤「再起動」をクリック(管理コンソールの再起動) ※メイン画面は裏に隠れています。

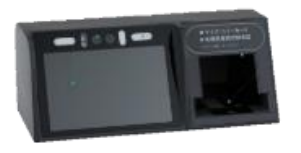

以上で医療機関名表示の変更は完了になります。 顔認証付きカードリーダー画面で変更されている事をご確認下さい。

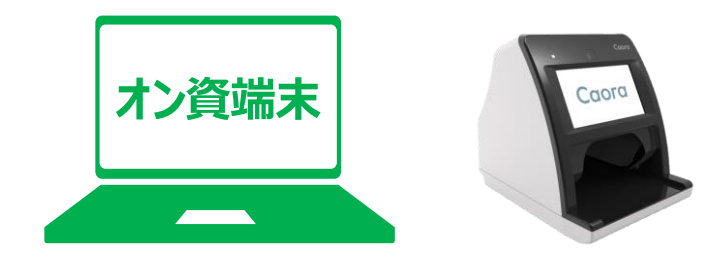

オンライン資格確認用PCを起動すると 「顔認証付きカードリーダーアプリケーション」 が起動します。

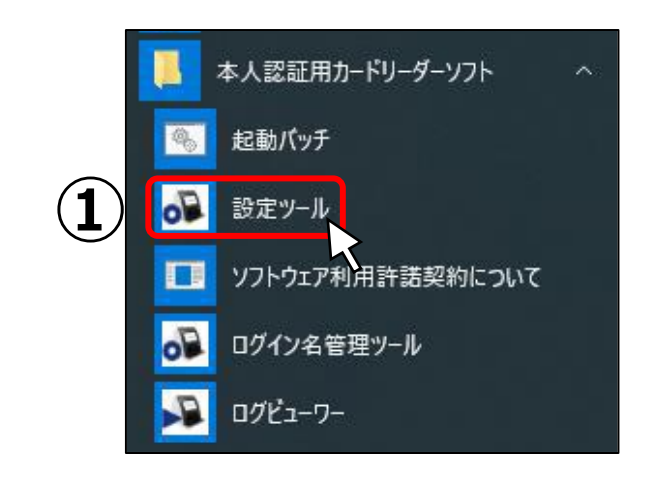

①資格確認端末のタスクバーの左端にある
 「スタート」アイコンを選択し、
 メニューから「本人認証用カードリーダーソフト」
 →「設定ツール」の順に選択します。

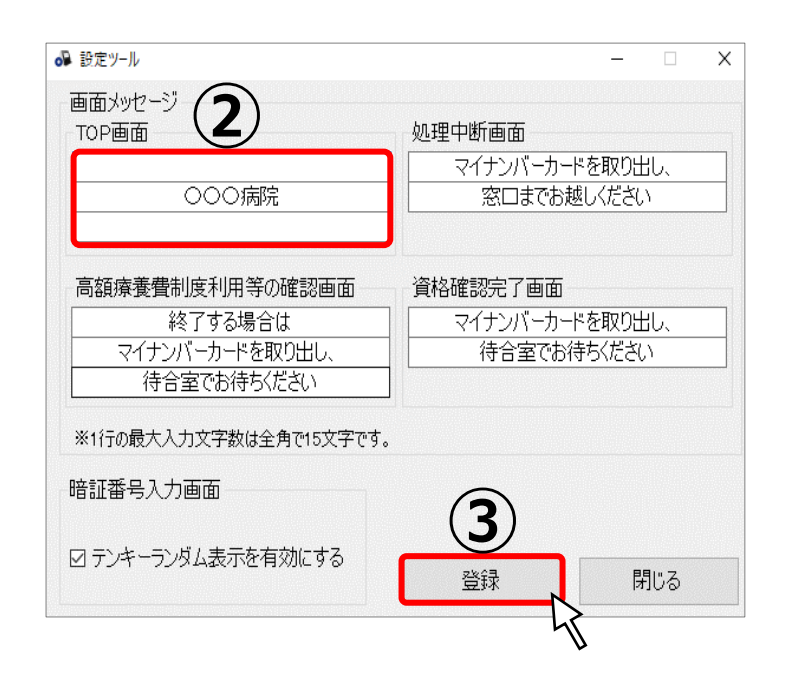

②TOP画面に医療機関名を入力して、③「登録」ボタンをクリックして下さい。

※半角英数字を含む場合、文字数が多いと 1行内におさまらない場合があります。

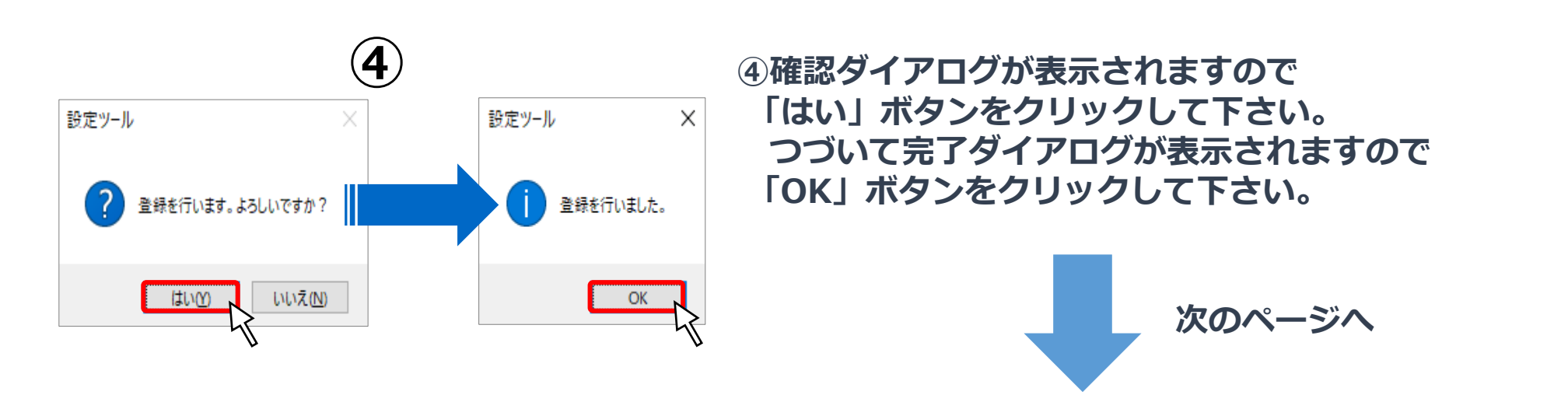

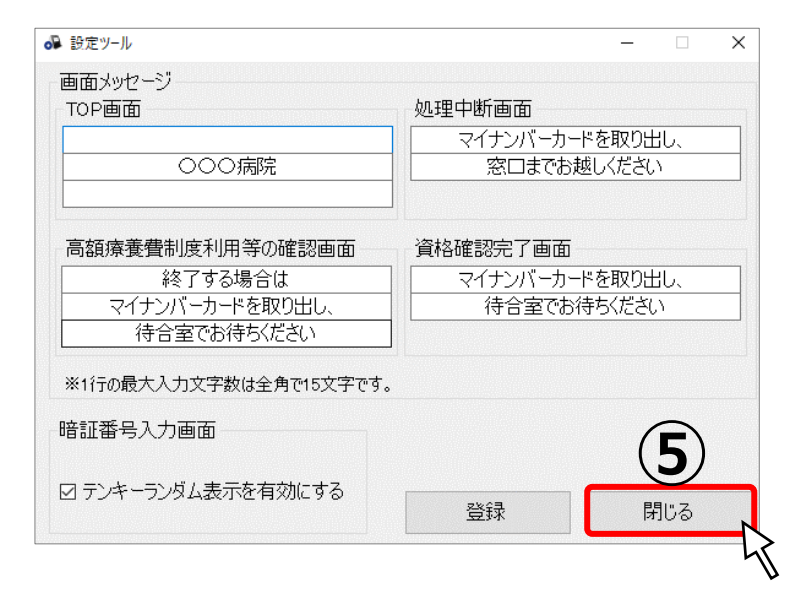

#### ⑤ 画面右下の「閉じる」 ボタンを クリックして下さい。

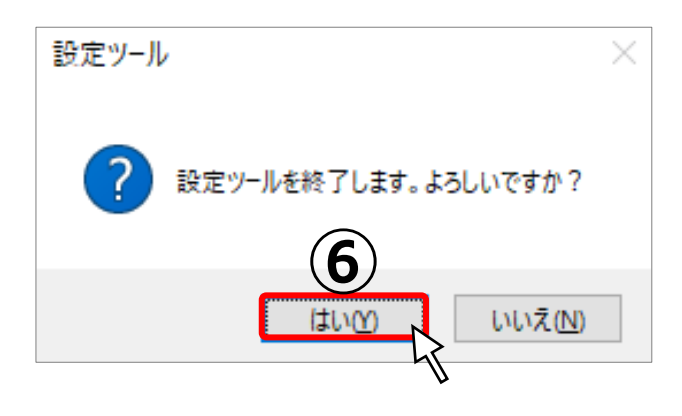

## ⑥確認ダイアログが表示されますので、「はい」ボタンをクリックして下さい。

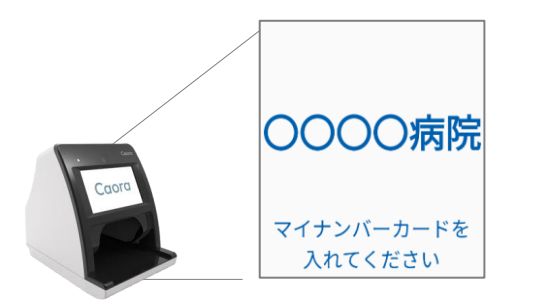

#### 以上で医療機関名表示の変更は完了になります。 顔認証付きカードリーダー画面で変更されている事をご確認下さい。

#### 【アトラス】EXC-9000 医療機関名表示を変更する手順

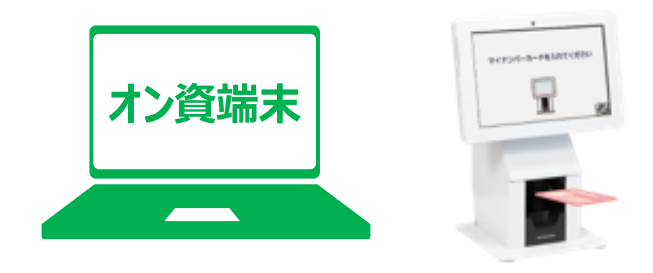

オンライン資格確認用PCを起動すると 「顔認証付きカードリーダーアプリケーション」 が起動します。

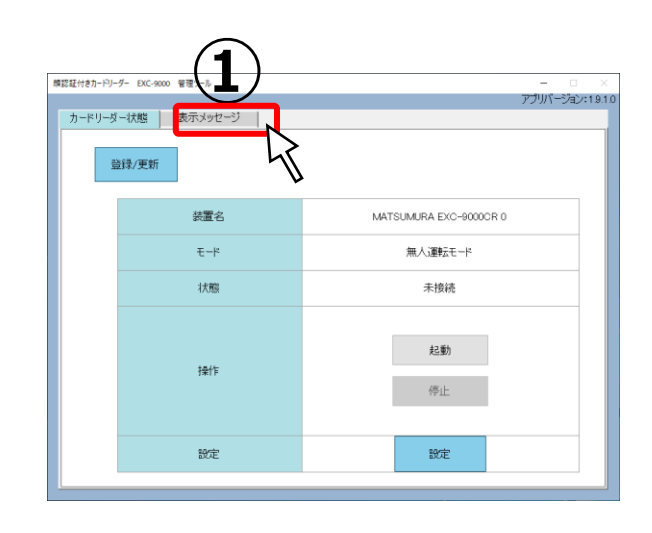

## ①タッチパネルに表示されるメッセージを変更します。 「EXC-9000 管理ツール」画面の「表示メッセージ」 タブをクリックして下さい。

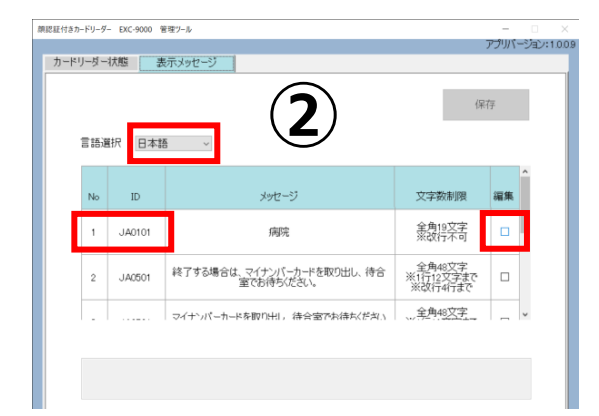

# ②下記画面が表示されるので、 言語選択を「日本語」にし、 「JA0101」の「編集」の チェックボックスにチェックを入れます。

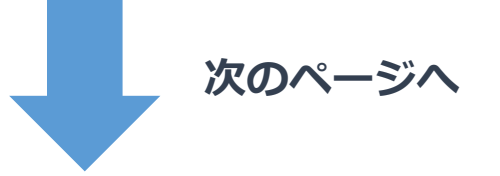

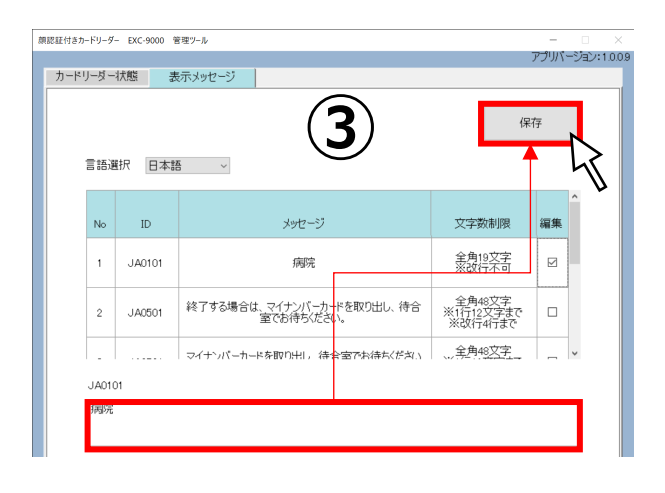

- ③画面下のテキストボックスの内容を 新しい医療機関名に修正し、 [保存]ボタンをクリックします。
- ※[保存]ボタンをクリックする前に、他の項目 「編集」チェックボックスをクリックしたり、 「カードリーダー状態」のタブをクリックしたり、 アプリケーションを終了したりすると、 保存されずに入力した内容が 削除されますのでご注意下さい。

| E      | 設定項目。                                                                         | 内容                                                                          |
|--------|-------------------------------------------------------------------------------|-----------------------------------------------------------------------------|
| 「その日」。 | シート : [2.離激正付きカードリーダ]↔<br>No.E-1 : 離脱正機器がアトラス社の離脱正付きカード<br>リーダー(EXC-9000)の場合↔ | 「No.E-1」参照。<br>O×O×O×O×O×病院。<br>※改行不可。<br>※ <del>全角</del> 19 文字で 3 カレアノボネレー |

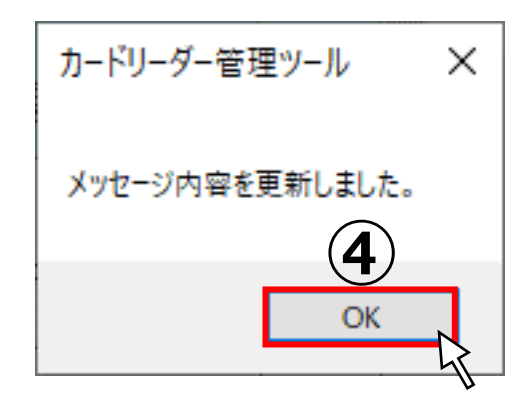

④「カードリーダー管理ツール」画面が
 表示されるので、[OK]ボタンをクリックします。

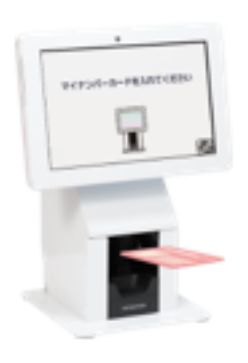

以上で医療機関名表示の変更は完了になります。 顔認証付きカードリーダー画面で変更されている事をご確認下さい。